## Assignment Details Report

Last Modified on 11/08/2024 11:09 am EST

1. From My Data, select My Reports.

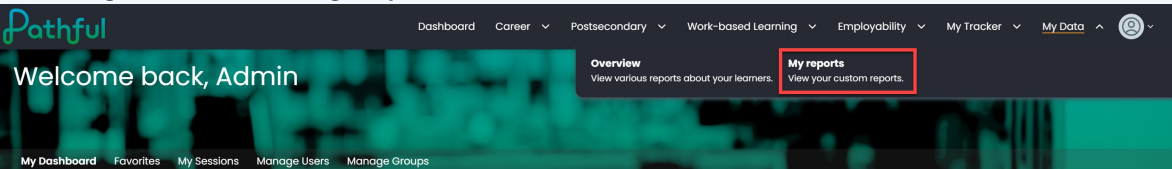

2. Select +New Custom Report.

| Pathful             | Dashboard | Career 🗸 | Postsecondary 🗸 | Work-based Learning 🗸 🗸 | Employability 🗸 | My Tracker 🗸 🗸 | My Data 👻 🙆 ~          |
|---------------------|-----------|----------|-----------------|-------------------------|-----------------|----------------|------------------------|
| My Data             |           |          |                 |                         |                 |                |                        |
| Overview My Reports |           |          |                 |                         |                 |                |                        |
| Your reports        |           |          |                 |                         |                 |                | + NEW CUSTOM REPORT    |
| Search Q Type       | Sort      | Ву       | ~               |                         |                 |                | Showing 1 of 1 Results |

3. Select Status Reports and Next.

| Pathful                                                                     | Dashboard                     | Career                              | <b>~</b> β  | ostseconda      | у ~       | Work-bo     | ased Learn | ing ~  | Employabilit                    | y ~                         | My Tracker                  | r v     | My Data | ~ (  | 9 |
|-----------------------------------------------------------------------------|-------------------------------|-------------------------------------|-------------|-----------------|-----------|-------------|------------|--------|---------------------------------|-----------------------------|-----------------------------|---------|---------|------|---|
| ← Back to My reports                                                        |                               |                                     |             |                 |           |             |            |        |                                 |                             |                             |         |         |      |   |
| Create new custom report                                                    |                               |                                     |             |                 |           |             |            |        |                                 |                             |                             |         |         |      |   |
| Select type of report                                                       |                               |                                     |             |                 |           |             |            |        |                                 |                             |                             |         |         |      | ^ |
| Usage reports<br>View overall and detailed usage by user or career cluster  | O Activity                    | r <b>reports</b><br>dent results, e | engagerr    | ient, and respo | inses by  | activity    |            | O Bulk | wnload docun<br>< download stud | <b>nentati</b><br>ent plan: | <b>on</b><br>s and other do | cuments |         |      |   |
| C License reports<br>View status of users account access and login activity | Status r<br>View con<br>forms | eports<br>apletion statu            | is of Flexi | .esson assignr  | nents, re | quirements, | , and      |        |                                 |                             |                             |         |         |      | _ |
|                                                                             |                               |                                     |             |                 |           |             |            |        |                                 |                             |                             |         |         | NEXT |   |

- 4. In the Build Your Report drop-down, select Assignment Details.
- 5. Select a **Date Range**.
- 6. Select the **Assignment**. This is a required filter.
- 7. Add any additional **filters** as needed.
- 8. Enter a **Report Name**.
- 9. Select Run Once or Run and Add to My Reports.

| 'athful                               | Dashboard Career | <ul> <li>Postsecondary</li> <li>Work-based Learning</li> </ul> | • Employability 🗸 My Tracker 🗸 My Data 🗸 |
|---------------------------------------|------------------|----------------------------------------------------------------|------------------------------------------|
| ← Back to My reports                  |                  |                                                                |                                          |
| Create new custom report              |                  |                                                                |                                          |
|                                       |                  |                                                                |                                          |
| Select type of report                 |                  |                                                                |                                          |
| Build your report                     |                  |                                                                |                                          |
| - Select report<br>Assignment Details | ~                | Last 30 days                                                   |                                          |
|                                       |                  |                                                                |                                          |

10. Add or Remove Filters if needed. Select **Show Results**.

| Pathful                    | Dashboard | Career 🗸 | Postsecondary 🗸 | Work-based Learning 🗸 | Employability 🗸 | My Tracker 🗸 🗸 | My Data 👻 🔘 | ŀ |
|----------------------------|-----------|----------|-----------------|-----------------------|-----------------|----------------|-------------|---|
| ← Back to Reports Overview |           |          |                 |                       |                 |                |             |   |
| Filters                    |           |          |                 |                       |                 |                |             |   |
| Last 30 days               |           |          |                 |                       |                 |                |             |   |
| Show Results               |           |          |                 |                       |                 |                |             |   |

11. If you selected **Run and Add to My Reports**, this report will be listed on **My Reports**.

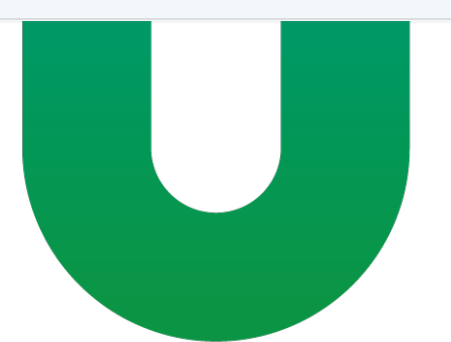